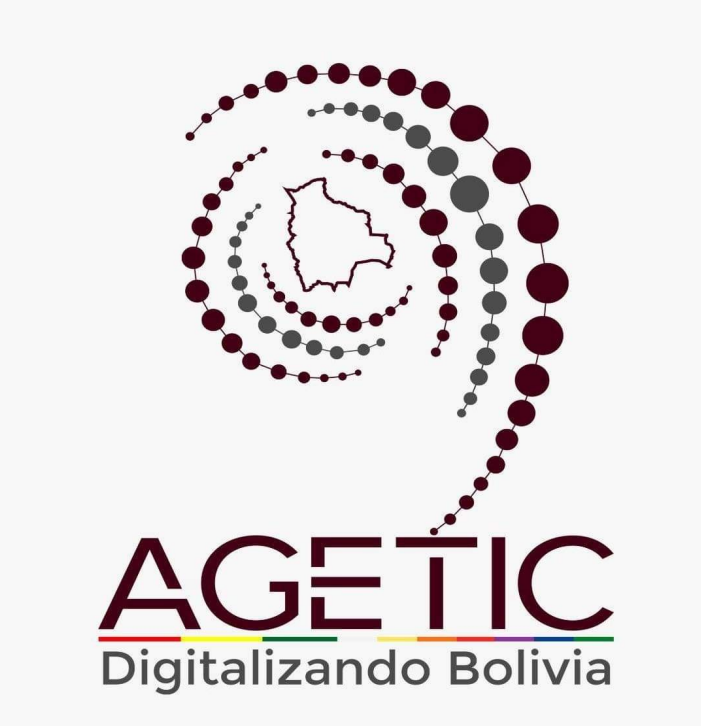

# MANUAL DE INSTALACIÓN Y CONFIGURACIÓN DE PLANTILLAS WORDPRESS - PLANTILLA EN BLANCO

Aprobado con Resolución Administrativa AGETIC/RA/0045/2025, de 16 de Junio de 2025

UNIDAD DE GESTIÓN Y ASISTENCIA TECNOLÓGICA (UGAT)

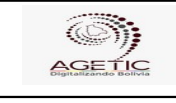

Código: UGAT/AIT-M19

### MANUAL DE INSTALACIÓN Y CONFIGURACIÓN DE PLANTILLAS WEB INSTITUCIONALES - PLANTILLA EN BLANCO EN WORDPRESS

Aprobado: R.A. AGETIC/RA/0045/2025 de 16/06/2025

# TABLA DE CONTENIDO

| 1. INTRODUCCIÓN                                  | 3 |
|--------------------------------------------------|---|
| 2. COMPONENTES DE LA PÁGINA                      | 3 |
| 2.1. BANNER DE IDENTIFICACIÓN                    | 3 |
| 2.2. NAVEGACIÓN PRINCIPAL (MEGAMENU)             | 3 |
| 2.3. HERO                                        | 4 |
| 2.4. CARRUSEL DE IMÁGENES                        | 4 |
| 2.5. CARDS                                       | 4 |
| 2.6. CARRUSEL DE CARDS                           | 5 |
| 2.7. TABLAS                                      | 5 |
| 2.8. MODAL                                       | 5 |
| 2.9. COLAPSABLE (ACORDEÓN)                       | 6 |
| 2.10. ENLACES                                    | 7 |
| 2.11. ALERTAS                                    | 7 |
| 2.12. POPOVERS                                   | 8 |
| 2.13. BREADCRUMBS                                | 8 |
| 2.14. PESTAÑAS (TABS)                            | 9 |
| 2.15. TOOLTIPS                                   | 9 |
| 2.16. HEADER                                     | 9 |
| 2.17. FOOTER                                     | 0 |
| 2.18. ICONOS                                     | 0 |
| 3. TECNOLOGÍAS1                                  | 1 |
| 4. RECURSOS, HERRAMIENTAS Y SERVICIOS EXTERNOS   | 2 |
| 5. REQUISITOS PARA LA INSTALACIÓN12              | 2 |
| 6. INSTALACIÓN DE WORDPRESS                      | 3 |
| 6.1. INSTALACIÓN LOCAL DE MARIADB, APACHE Y PHP1 | 3 |
| 6.2. CREACIÓN DE PROYECTO1                       | 3 |
| 6.3. CONFIGURAR EN MODO DESARROLLO14             | 4 |
| 7. INSTALACIÓN DE PLANTILLA Y PLUGINS            | 4 |
| OPCIÓN 1. DESDE EL REPOSITORIO14                 | 4 |
| OPCIÓN 2. DESDE EL ADMINISTRADOR1                | 6 |
| OPCIÓN 3. VÍA SERVIDOR FTP1                      | 7 |
| 7.1. ACTIVACIÓN DE PLUGINS REQUERIDOS            | 7 |
| 8. CONFIGURACION DEL SITIO18                     | 8 |
| 8.1. ADICIONAR WIDGETS                           | 2 |
| 8.2. PLUGIN DE TRÁMITES2                         | 5 |
| 8.3. PLUGIN DE ORGANIGRAMA2                      | 7 |

| Código: UGAT/AIT-M19 | UGAT/AIT-M19 |
|----------------------|--------------|

### MANUAL DE INSTALACIÓN Y CONFIGURACIÓN DE PLANTILLAS WEB INSTITUCIONALES - PLANTILLA EN BLANCO EN WORDPRESS

## 1. INTRODUCCIÓN.

Este manual está orientado a la creación de una página web en base a la plataforma de gestión de contenidos WORDPRESS, desde una plantilla en blanco que cumple los Lineamientos para el uso y funcionamiento de la Plataforma Digital del Estado Plurinacional de Bolivia "<u>Gob.bo</u>".

Para agilizar el trabajo de construcción de su página web institucional, la AGETIC pone a disposición de las entidades una plantilla DEMO sobre este CMS, para que usted solo tenga que introducir la información que requiera. Para la configuración que incluya la página DEMO puede hacer uso del MANUAL DE INSTALACIÓN Y CONFIGURACIÓN DE PLANTILLAS WEB INSTITUCIONALES - PLANTILLA DEMO EN WORDPRESS.

## 2. COMPONENTES DE LA PÁGINA.

## 2.1. BANNER DE IDENTIFICACIÓN.

Es la identificación institucional, dando a entender al usuario que se encuentra en un sitio oficial del Estado Plurinacional de Bolivia, además de informar al usuario sobre el uso del protocolo https para garantizar la seguridad de la navegación.

| Sitio oficial del Estado Plurinacional de Bolivia (Ĵ                                                                           |                                                                                                    |  |
|----------------------------------------------------------------------------------------------------|----------------------------------------------------------------------------------------------------|--|
| Uso de .gob.bo<br>Los portales oficiales del Estado Plurinacional de Bolivia emplean el dominio<br>.gob.bo de forma exclusiva. | Uso de https://<br>Los portales oficiales incorporan en sus direcciones el protocolo https:// y/o<br>muestran un candado (Å) en la barra de dirección del navegador. Esto significa<br>que estás conectado a un dominio.gob.bo de manera segura.<br>Se sugiere compartir información sensible únicamente en portales oficiales<br>asegurados. |  |
|                                                                                                    |                                                                                                    |  |

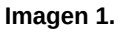

## 2.2. NAVEGACIÓN PRINCIPAL (MEGAMENU).

La organización del contenido debe estar agrupada y presentada de manera jerárquica permitiendo al usuario acceder a cualquier sección de forma rápida e intuitiva ofreciendo una navegación fluida y personalizada.

| Institucional ~ Trêmiter                | syservicios∨ Comunicaci          | ón∨ Normativa∨ Recursos | Humanos V Contrataciones V Contacto V |
|-----------------------------------------|----------------------------------|-------------------------|---------------------------------------|
| Institucional                           |                                  |                         |                                       |
| Misión, Visión, Valores y<br>principios | → Plan Estratégico Inst          | tucional 🤊 Auditorias   | *                                     |
| Reseña Histórica                        | POA<br>+                         | +                       |                                       |
| Objetivos institucionales               | Presupuesto instituc             | ional 🤿                 |                                       |
| Memoria institucional                   | Programas y proyect<br>inversión | tos de →                |                                       |

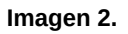

| AGE                  | MANUAL DE INSTALACIÓN Y CONFIGURACIÓN DE PLANTILLAS WEB<br>INSTITUCIONALES - PLANTILLA EN BLANCO EN WORDPRESS |                                                  |
|----------------------|----------------------------------------------------------------------------------------------------|--------------------------------------------------|
| Código: UGAT/AIT-M19 | Versión: 0                                                                                                    | Aprobado: R.A. AGETIC/RA/0045/2025 de 16/06/2025 |

### 2.3. HERO.

El componente Hero se debe presentar de forma prominente el contenido más importante de la página de inicio, dirigir al usuario hacia una acción específica (por ejemplo, conocer más, registrarse, comprar) y captar la atención del usuario y generar una primera impresión positiva.

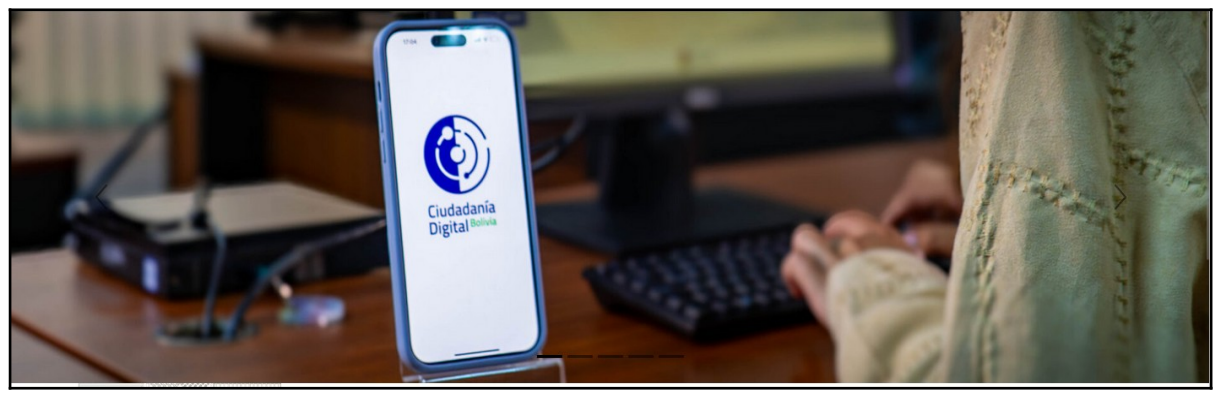

Imagen 3.

## 2.4. CARRUSEL DE IMÁGENES.

En el carrusel de imágenes se debe presentar una serie de imágenes de manera dinámica y atractiva, resaltando los aspectos más relevantes del sitio, permitir al usuario navegar entre las diferentes imágenes de forma sencilla e intuitiva, además de crear una experiencia visualmente agradable y cautivadora.

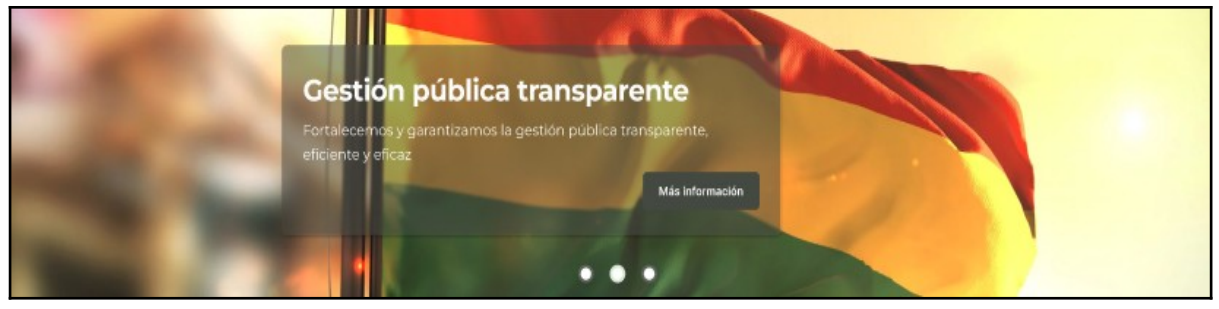

Imagen 4.

### 2.5. CARDS.

Presentar datos relevantes de manera clara y organizada en un formato de tarjeta para dirigir al usuario a páginas específicas relacionadas con la información presentada y ofrecer una interfaz intuitiva y fácil de usar.

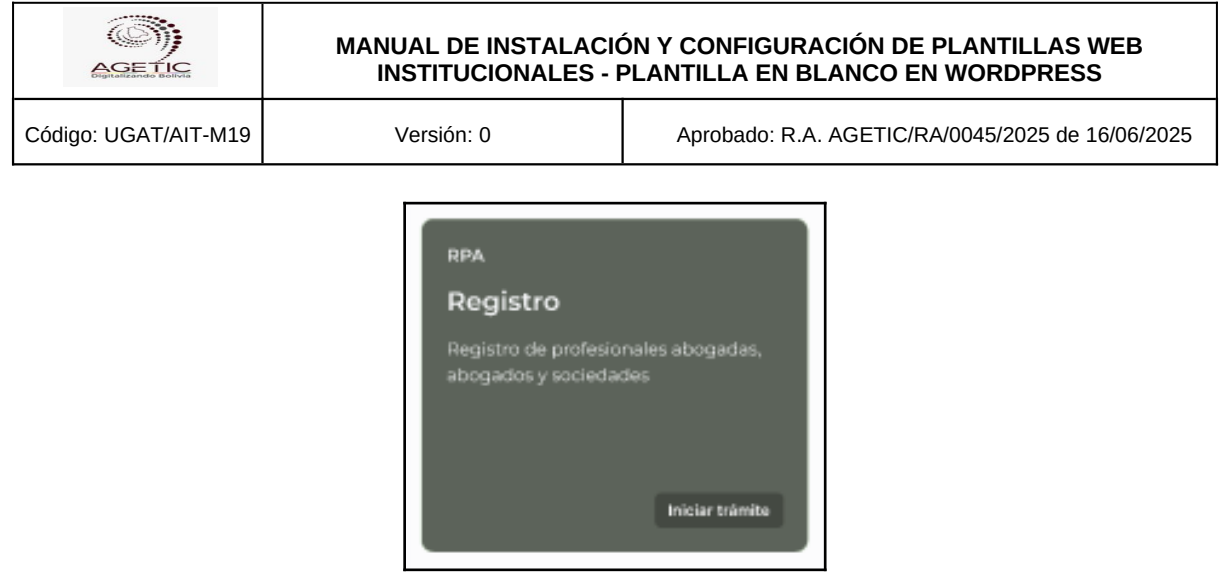

Imagen 5.

Existen distintos tipos de cards, cada uno de estos con distintos objetivos. Revisar las especificaciones funcionales del servicio para ver las funcionalidades de cada uno de estos.

## 2.6. CARRUSEL DE CARDS.

Presentar de manera organizada y visualmente atractiva una serie de tarjetas que contienen información relevante, permitir al usuario desplazarse a través de las tarjetas utilizando un carrusel, visualizando así un conjunto más amplio de información y ofrecer una interfaz intuitiva y dinámica que permita al usuario explorar el contenido de forma fácil y rápida.

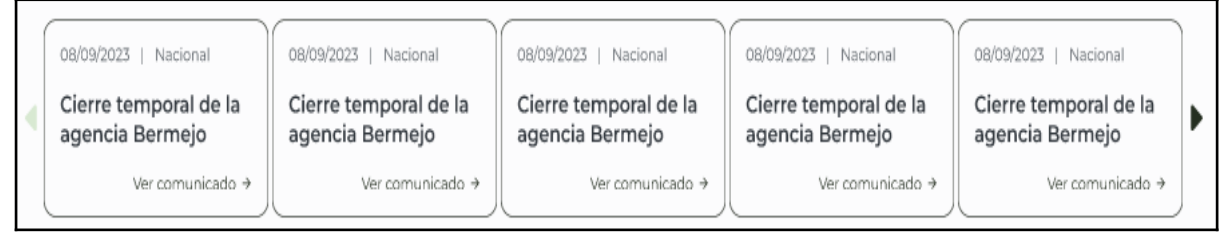

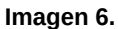

### 2.7. TABLAS.

El componente "Tabla" permite organizar y presentar información de manera estructurada en filas y columnas, facilitando la comparación y análisis de datos. Es un elemento fundamental para visualizar conjuntos de datos de forma clara y concisa.

### 2.8. MODAL.

Un modal es un componente de interfaz de usuario que se superpone al contenido principal de una página, atrayendo la atención del usuario hacia una tarea o

| AGETIC               | MANUAL DE INSTALACIÓN Y CONFIGURACIÓN DE PLANTILLAS WEB<br>INSTITUCIONALES - PLANTILLA EN BLANCO EN WORDPRESS |                                                  |
|----------------------|----------------------------------------------------------------------------------------------------|--------------------------------------------------|
| Código: UGAT/AIT-M19 | Versión: 0                                                                                                    | Aprobado: R.A. AGETIC/RA/0045/2025 de 16/06/2025 |

información específica. Su objetivo es proporcionar una experiencia de usuario enfocada y sin distracciones.

| omur          | icado →                                                                                                    |                    |
|---------------|----------------------------------------------------------------------------------------------------|--------------------|
|               | Comunicado                                                                                                    | ×                  |
| la a          | Trámite Compensación de Cotizaciones en el<br>Sistema Integral de Pensiones                                                                                                    | i<br>e             |
| nites<br>m el | El SENASIR invita a los interesados que cuentan con una Renta<br>Precalificada en el Sistema de Reparto, a que presenten su<br>documentación para DEFINIR su derecho a acceder a una Renta<br>en el Sistema de Reparto o al acceso al trámite Compensación de<br>Cotizaciones en el Sistema Integral de Pensiones. | air<br>co<br>D5    |
| 5 -           | Para recibir más información y orientación sobre este tema, puede<br>acudir a las plataformas de Atención al Cliente de nuestra<br>Institución, a nível nacional.                                                                                                    | ,                  |
| I             | Ingresando su número de cédula de identidad en el presente<br>formulario podrá verificar si tiene una renta precalificada.                                                                                                    |                    |
| i.            |                                                                                                    |                    |
| TALE          |                                                                                                    | CE<br>EN           |
| y De          | recnos Z viceministerio de igualdad de Z vice<br>Oportunidades Luc                                                                                                    | ministe<br>ha Cont |

Imagen 7.

## 2.9. COLAPSABLE (ACORDEÓN).

El componente "Colapsable" (también conocido como acordeón o collapse panel) permite organizar y presentar información de manera jerárquica, mostrando y ocultando secciones de contenido según la interacción del usuario. Esto facilita la navegación y reduce la sobrecarga visual en interfaces con mucha información.

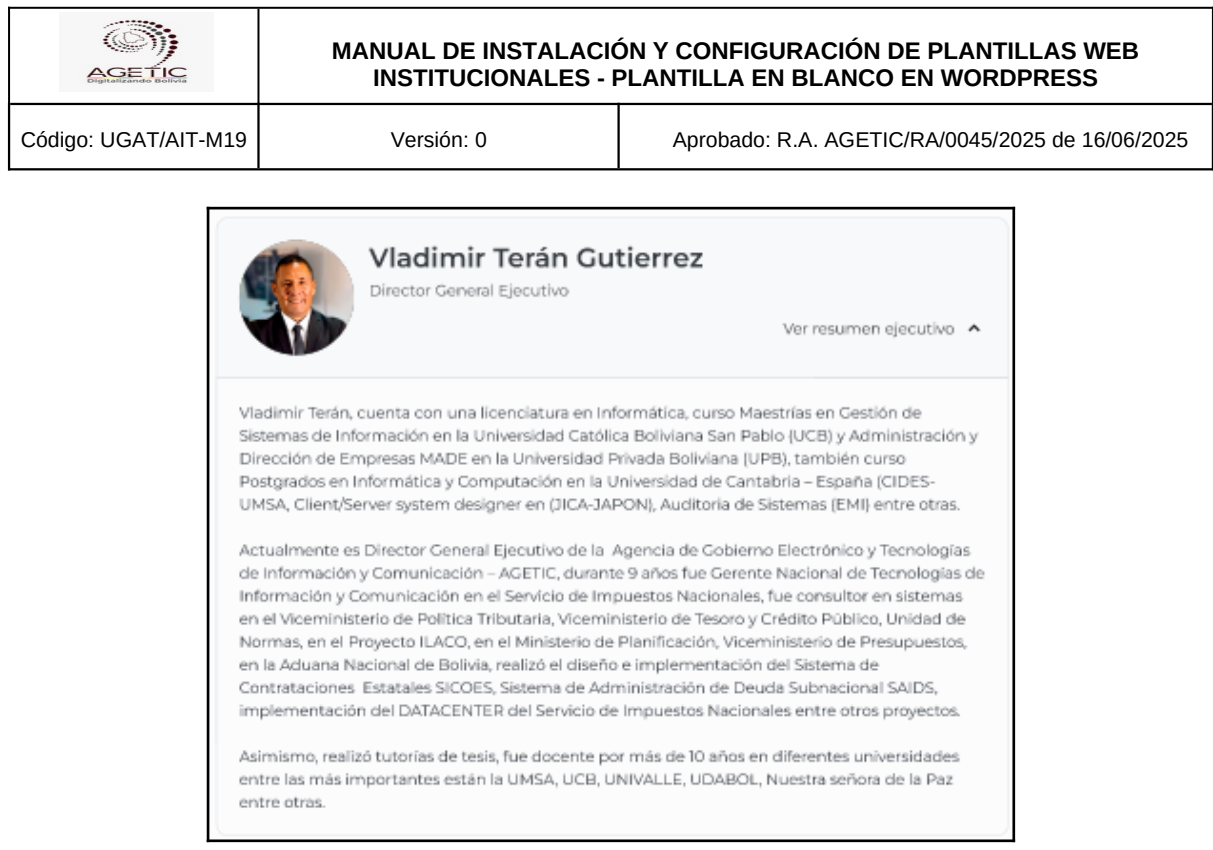

Imagen 8.

### 2.10. ENLACES.

El componente "Enlace" o "Link" es un elemento fundamental en cualquier interfaz digital que permite a los usuarios navegar entre diferentes páginas o secciones de un sitio web.

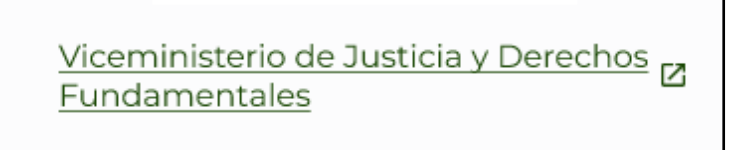

Imagen 9.

### 2.11. ALERTAS.

El componente "Alerta" es fundamental para comunicar mensajes importantes al usuario, ya sea para informar, advertir o confirmar una acción.

|                                                                                                    | MANUAL DE INSTALACIÓN Y CONFIGURACIÓN DE PLANTILLAS WEB<br>INSTITUCIONALES - PLANTILLA EN BLANCO EN WORDPRESS   |                                                  |  |
|----------------------------------------------------------------------------------------------------|----------------------------------------------------------------------------------------------------|--------------------------------------------------|--|
| Código: UGAT/AIT-M19                                                                               | Versión: 0                                                                                                    | Aprobado: R.A. AGETIC/RA/0045/2025 de 16/06/2025 |  |
| <b>Estado infor</b><br>Lorem ipsum do                                                              | <b>Estado informativo</b><br>Lorem ipsum dolor sit amet, <u>consectetur adipiscing</u> elit, sed do eiusmod.    |                                                  |  |
| <b>Estado de ac</b><br>Lorem ipsum do                                                              | <b>Estado de advertencia</b><br>Lorem ipsum dolor sit amet, <u>consectetur adipiscing</u> elit, sed do eiusmod. |                                                  |  |
| Estado de error<br>Lorem ipsum dolor sit amet, <u>consectetur adipiscing</u> elit, sed do eiusmod. |                                                                                                    |                                                  |  |
| Estado de éx<br>Lorem ipsum do                                                                     | <b>(ito</b><br>lor sit amet, <u>consectetur adipiscing</u> elit                                                 | , sed do eiusmod.                                |  |

Imagen 10.

## 2.12. POPOVERS.

Un popover es un elemento de interfaz de usuario que proporciona información adicional al usuario cuando se activa, generalmente al pasar el cursor sobre un elemento o al hacer clic en un botón. Sirve para ofrecer contexto adicional sin interrumpir la experiencia del usuario.

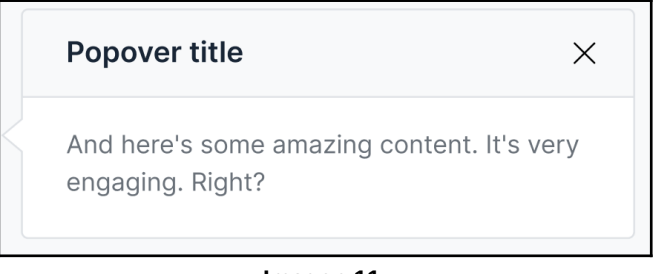

### Imagen 11.

### 2.13. BREADCRUMBS.

El componente Breadcrumbs proporciona al usuario una vista clara y concisa de su ubicación actual dentro de una jerarquía de páginas, facilitando la navegación y permitiendo un rápido retorno a secciones anteriores.

Inicio / Santa Cruz / SALUD

Imagen 12.

| AGETIC               | MANUAL DE INSTALACIÓN Y CONFIGURACIÓN DE PLANTILLAS WEB<br>INSTITUCIONALES - PLANTILLA EN BLANCO EN WORDPRESS |                                                  |
|----------------------|----------------------------------------------------------------------------------------------------|--------------------------------------------------|
| Código: UGAT/AIT-M19 | Versión: 0                                                                                                    | Aprobado: R.A. AGETIC/RA/0045/2025 de 16/06/2025 |

## 2.14. PESTAÑAS (TABS).

El componente "Tabs" (o Pestañas) organiza la información en secciones distintas, permitiendo al usuario ver una sección a la vez. Esto mejora la legibilidad y la experiencia del usuario al reducir la cantidad de información presentada en pantalla simultáneamente.

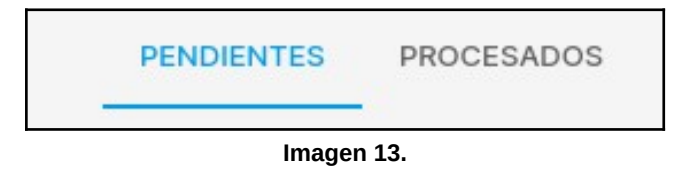

### 2.15. TOOLTIPS.

Un tooltip es un elemento de interfaz de usuario que proporciona una breve explicación o descripción adicional sobre un elemento cuando el usuario interactúa con él, generalmente al pasar el cursor sobre él. Su función principal es aclarar dudas y mejorar la comprensión del usuario.

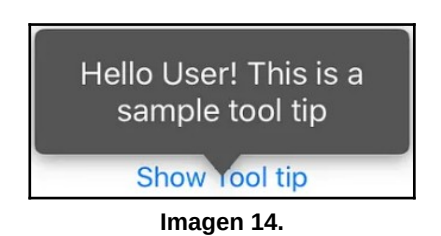

## 2.16. HEADER.

El componente Header (o Encabezado) es el elemento visual superior de una página web que proporciona una identidad visual consistente al sitio, facilita la navegación y ofrece acceso a funcionalidades comunes como búsqueda y ajustes de accesibilidad.

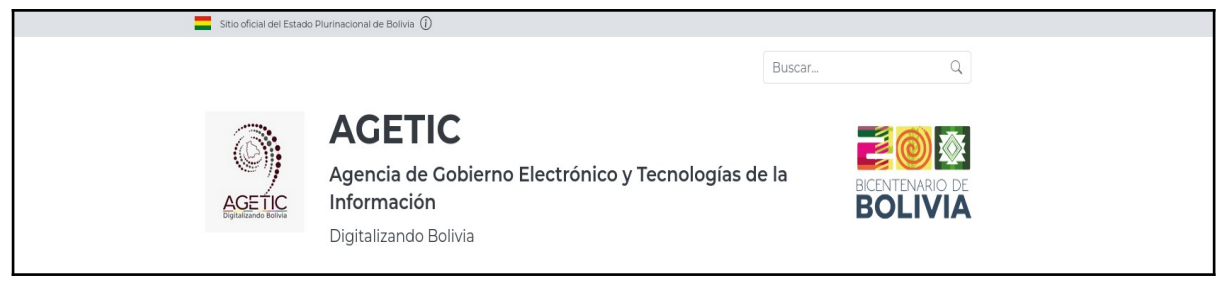

lmagen 15.

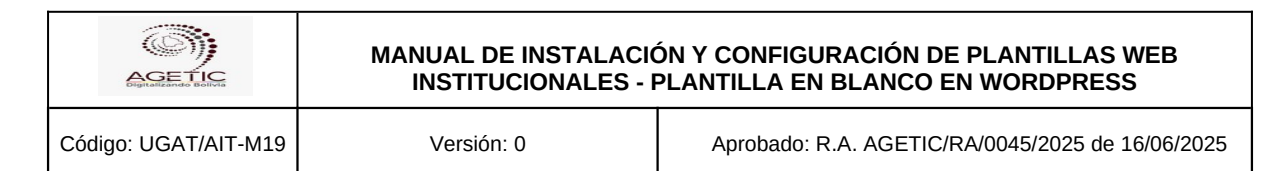

## 2.17. FOOTER.

El componente Footer (o Pie de página) es un elemento fundamental de una página web que proporciona información de contacto, enlaces a políticas de privacidad, términos de uso y otros recursos relevantes. Además, refuerza la identidad visual del sitio y ofrece una oportunidad adicional para la navegación.

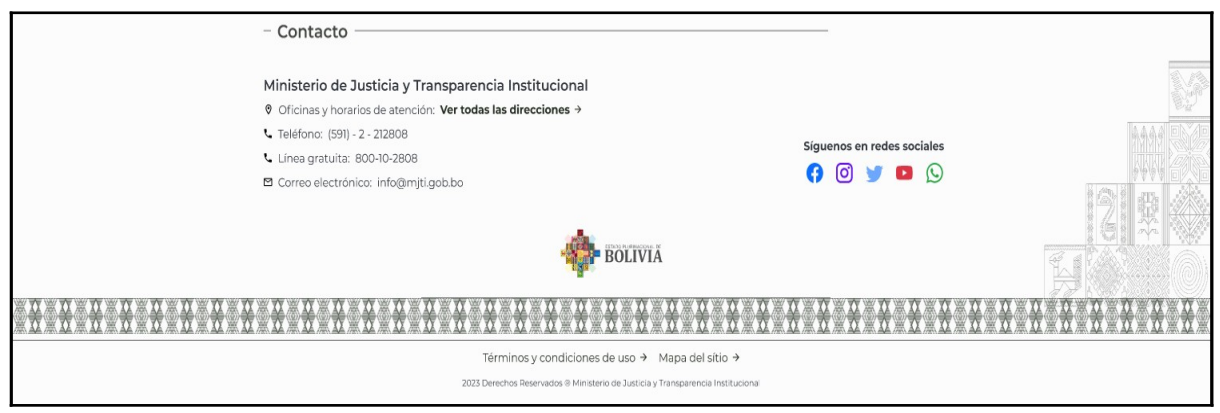

Imagen 16.

## 2.18. ICONOS.

En el contenido de los portales institucionales se usarán íconos principalmente con dos propósitos:

- Diferenciar y agrupar elementos.
- Orientar al usuario mediante la asociación de señales visuales (símbolos que le sean familiares y de reconocimiento inmediato) y su significado en la selección de componentes (botones-ícono). En estos casos los íconos sintetizan la descripción de la acción asociada al componente.

| MANUAL DE INSTALACIÓN Y CONFIGURACIÓN DE PLANTILLAS WEB<br>INSTITUCIONALES - PLANTILLA EN BLANCO EN WORDPRESS |                                                                                            |                                                  |  |
|----------------------------------------------------------------------------------------------------|--------------------------------------------------------------------------------------------|--------------------------------------------------|--|
| Código: UGAT/AIT-M19                                                                                          | Versión: 0                                                                                 | Aprobado: R.A. AGETIC/RA/0045/2025 de 16/06/2025 |  |
| •                                                                                                    |                                                                                            |                                                  |  |
| Sete icono re                                                                                                 | presenta un número telefónico.                                                             |                                                  |  |
| Este icono ha                                                                                                 | ce referencia a una dirección d                                                            | le correo electrónico.                           |  |
| Este icono ha                                                                                                 | ce referencia a una ubicación (                                                            | (dirección).                                     |  |
| Y Este icono de                                                                                               | Este icono debe redireccionar al usuario a una URL en la red social X.                     |                                                  |  |
| G Este icono del                                                                                              | G Este icono debe redireccionar al usuario a una URL en la red social Facebook.            |                                                  |  |
| 🛇 Este icono rep                                                                                              | 🛇 Este icono representa un número telefónico que usa el servicio Whatsapp .                |                                                  |  |
| Este icono del                                                                                                | Este icono debe redireccionar al usuario a una URL en la red social Youtube.               |                                                  |  |
| C Este icono del                                                                                              | O Este icono debe redireccionar al usuario a una URL en la red social Instagram.           |                                                  |  |
| Este icono representa la categoría virtual.                                                                   |                                                                                            |                                                  |  |
| Este icono representa la categoría presencial.                                                                |                                                                                            |                                                  |  |
| Generation Este icono had                                                                                     | Este icono hace referencia a la opción de copia al portapapeles o despliegue de un enlace. |                                                  |  |
| July Este icono had                                                                                           | Este icono hace referencia a la opción de descarga de un documento.                        |                                                  |  |

lmagen 17.

Si requiere información más detallada sobre cada uno de estos componentes, pueden consultar el documento de especificaciones funcionales de las plantillas web institucionales.

# 3. TECNOLOGÍAS.

| Tecnología | Descripción                       |
|------------|-----------------------------------|
| MariaDB    | Gestor de base de datos           |
| РНР        | Lenguaje de programación.         |
| Wordpress  | Sistema de gestión de contenidos. |
| Leaflet    | Biblioteca javascript para mapas. |

Tabla 1. Tecnologías que utilizan las páginas web institucionales.

Código: UGAT/AIT-M19

#### MANUAL DE INSTALACIÓN Y CONFIGURACIÓN DE PLANTILLAS WEB INSTITUCIONALES - PLANTILLA EN BLANCO EN WORDPRESS

Versión: 0

Aprobado: R.A. AGETIC/RA/0045/2025 de 16/06/2025

## 4. RECURSOS, HERRAMIENTAS Y SERVICIOS EXTERNOS.

| Tecnología                | Descripción                                                 |
|---------------------------|-------------------------------------------------------------|
| ACF (Obligatorio)         | Plugin de campos personalizados<br>avanzados para Wordpress |
| WP-CONTROL (Obligatorio)  | Plugin para administración de CRON                          |
| Contact Form 7            | Plugin para crear formularios de contacto                   |
| WP Sitemap Page           | Plugin para crear el mapa de sitio                          |
| PublishPress Capabilities | Plugin para gestión de permisos                             |

Tabla 2. Servicios externos que utilizan las páginas web institucionales

# 5. REQUISITOS PARA LA INSTALACIÓN.

| Nombre     | Versión  | Descripción                 | Instalación                                                  |
|------------|----------|-----------------------------|--------------------------------------------------------------|
| PostgreSQL | ^14.5    | Gestor de base de<br>datos  | https://<br>www.postgresql.or<br>g/download/linux/<br>debian |
| MariaDb    | ^10.6.18 | Gestor de base de<br>datos  | https://<br>mariadb.org/                                     |
| Wordpress  | ^6.6.2   | CMS wordpress               | https://<br>es.wordpress.org/<br>download/                   |
| РНР        | ^8.1     | Lenguaje de<br>programación | https://<br>www.php.net/<br>downloads.php                    |

Tabla 3. Versiones de las tecnologías que utilizan las páginas web institucionales

|                      | MANUAL DE INSTALACIÓN Y CONFIGURACIÓN DE PLANTILLAS WEB<br>INSTITUCIONALES - PLANTILLA EN BLANCO EN WORDPRESS |                                                  |
|----------------------|----------------------------------------------------------------------------------------------------|--------------------------------------------------|
| Código: UGAT/AIT-M19 | Versión: 0                                                                                                    | Aprobado: R.A. AGETIC/RA/0045/2025 de 16/06/2025 |

Pueden utilizar el motor de base de datos que deseen, siempre y cuando sea compatible con la versión de wordpress.

## 6. INSTALACIÓN DE WORDPRESS.

Puede seguir la guia de <u>https://ubuntu.com/tutorials/install-and-configure-wordpress#1-overview</u> o instalarlo vía docker.

### 6.1. INSTALACIÓN LOCAL DE MARIADB, APACHE Y PHP.

Instalar MariaDB localmente:

sudo apt install mariadb-server mariadb-client

Vía docker:

docker run -d --rm --name mariadb -e MYSQL\_ROOT\_PASSWORD=root
-p 3306:3306 mariadb

# Instalar apache2

sudo apt install apache2

sudo service apache2 start

# Instalar PHP y extensiones

sudo apt install php libapache2-mod-php php-mysql php-xml phpmbstring php-curl php-zip

### 6.2. CREACIÓN DE PROYECTO.

# Descargue Wordpress y cópielo en la carpeta creada por apache.

cp wordpress-6.7.2-es\_ES.zip /var/www/html/

# Dirigirse a la carpeta y descomprimirlo en una carpeta

unzip wordpress-6.7.2-es\_ES.zip -d gobbo

# Darle permisos

sudo chown -R www-data:www-data /var/www/html/gobbo/wordpress

sudo chmod -R 755 /var/www/html/gobbo/wordpress

# Acceder a la URL y seguir las instrucciones

http://localhost/gobbo/wordpress

### 6.3. CONFIGURAR EN MODO DESARROLLO.

# Después de instalar dirigirse a la carpeta de wordpress del proyecto y editar wp-config.php.

nano /var/www/html/gobbo/wordpress/wp-config.php

**#Buscar y cambiar configuración** 

define( 'WP\_DEBUG', true );

Una vez instalado y configurado wordpress, cambiar los siguientes valores en php.ini

upload\_max\_filesize 64M

post\_max\_size 64M

max\_execution\_time 300

## 7. INSTALACIÓN DE PLANTILLA Y PLUGINS.

### **OPCIÓN 1. DESDE EL REPOSITORIO.**

El repositorio contiene el wp-content de un proyecto wordpress, puede reemplazar el contenido de este repositorio como wp-content.

# Ir a la carpeta del proyecto.

cd /var/www/html/gobbo/wordpress

# Eliminar el wp-content

rm -rf wp-content

# Clonar el proyecto en esta carpeta con el nombre wp-content.

| AGETIC                          | MANUAL DE INSTALACIO<br>INSTITUCIONALES - I | ÓN Y CONFIGURACIÓN DE PLANTILLAS WEB<br>PLANTILLA EN BLANCO EN WORDPRESS |  |
|---------------------------------|---------------------------------------------|--------------------------------------------------------------------------|--|
| Código: UGAT/AIT-M19 Versión: 0 |                                             | Aprobado: R.A. AGETIC/RA/0045/2025 de 16/06/2025                         |  |

## git clone git@gitlab.agetic.gob.bo:agetic/gob.bo/wordpress/gobbo-wpplantilla-portal.git wp-content

Desde el administrador de wordpress dirigirse a **Apariencia > Temas** y activar el tema.

| 🔞 🏦 Plantillas WP 🕯                                  | b t ₩ 0 + New Howdy ag                                  | jetic 💽 |
|------------------------------------------------------|---------------------------------------------------------|---------|
| 🚳 Dashboard                                          | Themes ② Add Theme                                      | <u></u> |
| ✤ Posts ♣ Media                                      | Error: The theme directory "twentythee" does not exist. |         |
| 📕 Pages                                              | Search installed themes                                 |         |
| Comments                                             | •                                                       |         |
| 🔊 Appearance                                         |                                                         |         |
| Themes<br>Patterns<br>Customize<br>Theme File Editor |                                                         |         |
| 🖌 Plugins                                            |                                                         |         |
| 👗 Users                                              |                                                         |         |
| Tools Settings                                       | Active: twentylwentyline Colomate Cobbo                 |         |
| Collapse Menu                                        |                                                         |         |
|                                                      |                                                         |         |
|                                                      | Thank you for creating with <u>WordPress</u> Version    | n 6.8.1 |

Imagen 18.

Desde el administrador de wordpress dirigirse a **Plugins** y activar **WP-Personal** y **Tramites/Servicios Gob.bo Plugin.** 

| 🚯 📸 Plantillas WP                                     | 😋 1 📮 0 🕂 New                                                                                                    |                                                                                                    |                     | wdy, agetic 🔝 |
|-------------------------------------------------------|----------------------------------------------------------------------------------------------------|----------------------------------------------------------------------------------------------------|---------------------|---------------|
| 🍘 Dashboard                                           | Plugins Add Plugin                                                                                                    |                                                                                                    | Screen Options 🔻    | Help 🔻        |
| ✤ Posts ♣ Posts ♣ Media ■ Pages                       | Este tema requiere los siguientes plugin<br>Este tema recomienda los siguientes plu<br><u>Comienza la instalación de los plugins  </u> | vs: Advanced custom fields; Contact form 7: and WP Crontrol.<br>spins: BublishForest Consultities and WP Siteman Prope.<br>Dismiss This notice                                                                                                    |                     | 0             |
| Comments     Documentos     Annearance                | All (3)   Inactive (3)   Auto-updates Disabled Bulk actions                                                                            | d (2) Search installed plugins                                                                                                    |                     | 3 items       |
| Plugins                                               | Plugin                                                                                                    | Description                                                                                                    | Automatic Updates   |               |
| Installed Plugins<br>Add Plugin<br>Plugin File Editor | Hello Dolly<br>Activate   Delete                                                                                                    | This is not just a plugin, it symbolizes the hope and enthusiasm of an entire generation summed up in two words sung most famously by Louis Armstrong: Hello, Dolly. When activated you will randomly see a<br>lyric from Hello, Dolly in the upper right of your admin screen on every page.<br>Wersion 1.7.2 [ By Matt Mullanweg [ View details | Enable auto-updates |               |
| 🛓 Users 🎤 Tools                                       | Tramites/Servicios Gob.bo Plugin     Activate   Delete                                                                                 | Plugin para tramites y servicios de Gob bo.                                                                                                    |                     |               |
| Settings                                              | WP-Personal<br>Activate   Delete                                                                                                    | Orpanigrama de Personal<br>Version 1.0.0 By Armando Alvarez                                                                                                    |                     |               |
| Entidad                                               | Plugin                                                                                                    | Description                                                                                                    | Automatic Updates   |               |
| Comunicación     Collapre Menu                        | Bulk actions                                                                                                    |                                                                                                    |                     | 3 items       |
|                                                       | These was for reaction with MontPress                                                                                                  |                                                                                                    |                     | Version 6.8.1 |

lmagen 19.

| AGETIC | 2 |
|--------|---|

Código: UGAT/AIT-M19

Aprobado: R.A. AGETIC/RA/0045/2025 de 16/06/2025

# OPCIÓN 2. DESDE EL ADMINISTRADOR.

Descargue el repositorio

```
# Clonar el proyecto
```

## git clone git@gitlab.agetic.gob.bo:agetic/gob.bo/wordpress/gobbo-wpplantilla-portal.git

- # Dentro de la carpeta
- cd gobbo-wp-plantilla-portal/install

Contenido de la carpeta install/

```
gobbo-wp-plantilla-portal
```

├── install

- ├── gob\_bo.zip

Desde el administrador de wordpress dirigirse a **Apariencia > Temas > Añadir nuevo tema > Subir tema** y seleccionar el archivo **install/gob\_bo-zip** 

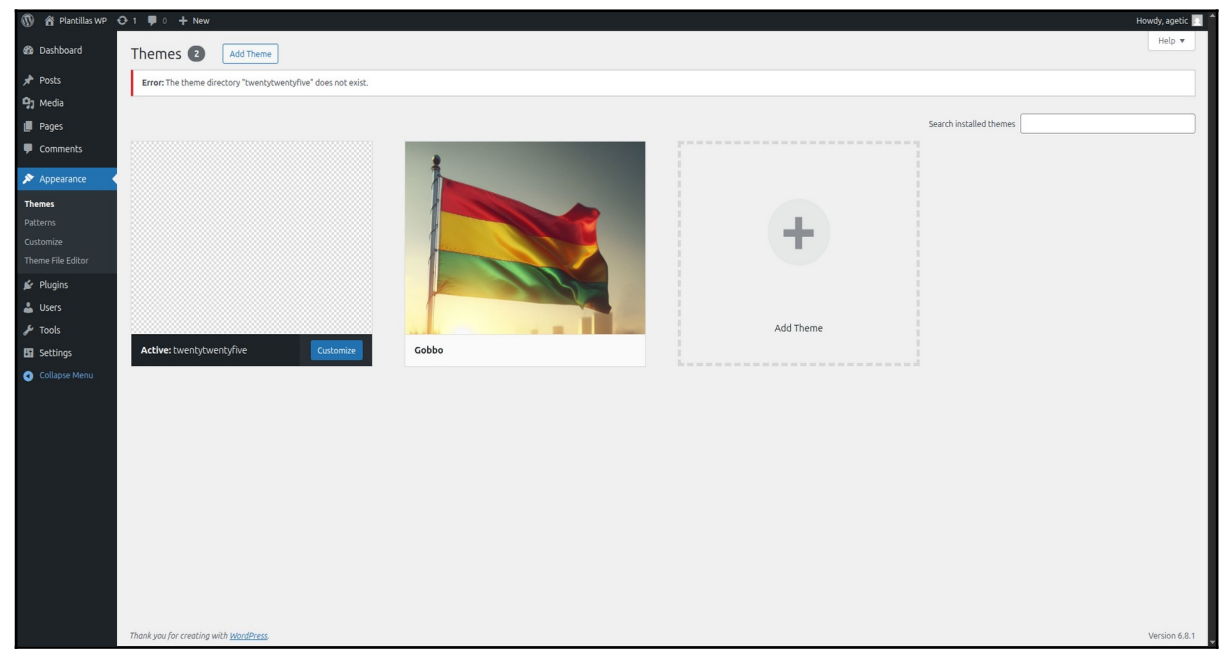

Código: UGAT/AIT-M19

## OPCIÓN 3. VÍA SERVIDOR FTP.

Dentro de su servidor navegue hasta la carpeta de temas:

```
# ruta para temas de wordpress
```

### /gobo/wp-content/themes/

Descomprime el archivo ZIP del tema gob\_bo.zip

Activa el tema dirigiéndose a **Apariencia > temas**, click en **Activar** sobre el tema **Gob\_bo** 

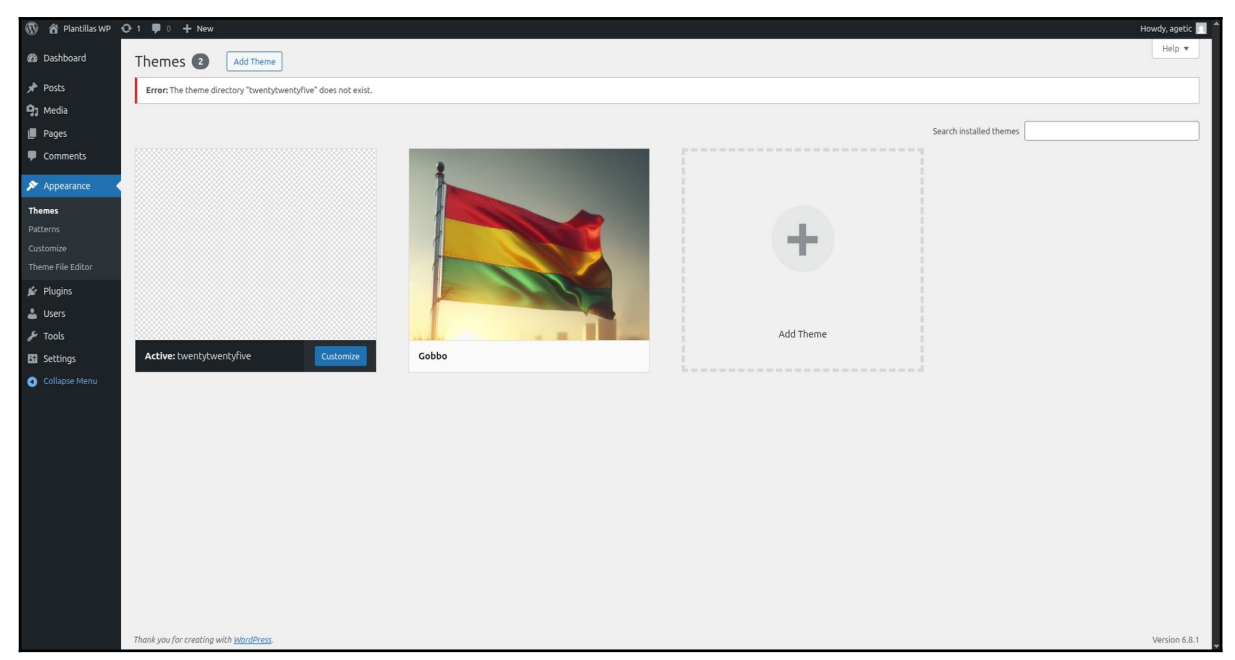

Imagen 21.

## 7.1. ACTIVACIÓN DE PLUGINS REQUERIDOS.

El tema pide instalar plugins externos obligatorios:

- 1. Advanced custom fields
- 2. WP Control
- 3. Contact Form 7

Plugins opcionales.

- 1. PublishPress Capabilities.
- 2. WP Sitemap Page

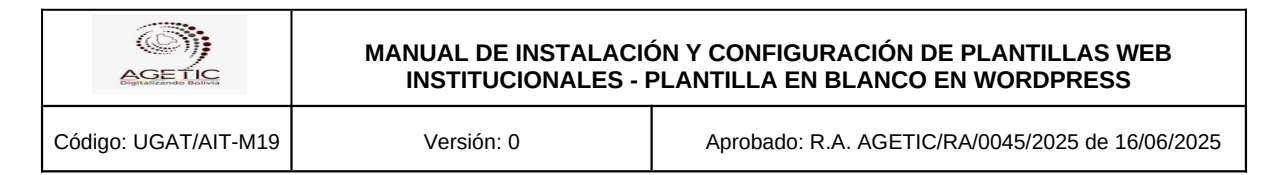

# 8. CONFIGURACIÓN DEL SITIO.

Una vez instalada la plantilla en blanco y los plugins necesarios, hacer clic en la opción Apariencia y a continuación clic en Personalizar.

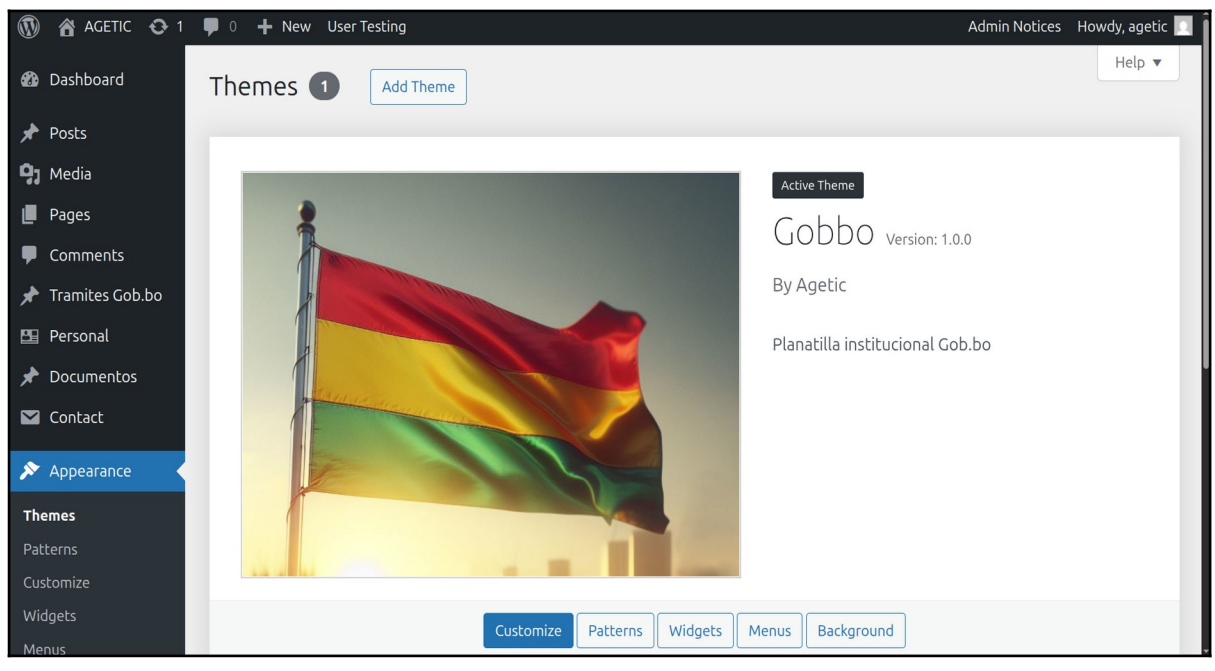

Imagen 22.

- 1. Api trámites/servicios
  - a. Opción agregada por el Plugin de trámites/servicios. Se deben configurar los siguientes parámetros:
    - i. Id. de entidad: código de la entidad en el portal gob.bo
    - ii. Api de tramites/servicios: https://tramitesv2.agetic.gob.bo/ws/api/publico

| AGETIC               | MANUAL DE INSTALACIÓN Y CONFIGURACIÓN DE PLANTILLAS WEB<br>INSTITUCIONALES - PLANTILLA EN BLANCO EN WORDPRESS |                                                  |
|----------------------|----------------------------------------------------------------------------------------------------|--------------------------------------------------|
| Código: UGAT/AIT-M19 | Versión: 0                                                                                                    | Aprobado: R.A. AGETIC/RA/0045/2025 de 16/06/2025 |
|                      |                                                                                                    |                                                  |

| ×     | Published                                                     |
|-------|---------------------------------------------------------------|
| <     | <sup>Customizing</sup><br>Api tramites/servicios              |
| Selec | <b>cciona una opción</b><br>Definir Api<br>Definir localmente |
| Id de | entidad                                                       |
| 416   | 5                                                             |
| Api   | le tramites/servicios                                         |
| htt   | ps://tramitesv2.agetic.gob.bo/ws/api/p                        |

Imagen 23.

- 2. Hero Carrousel
  - a. Opción de mostrar todas las imágenes o dejar solo una.

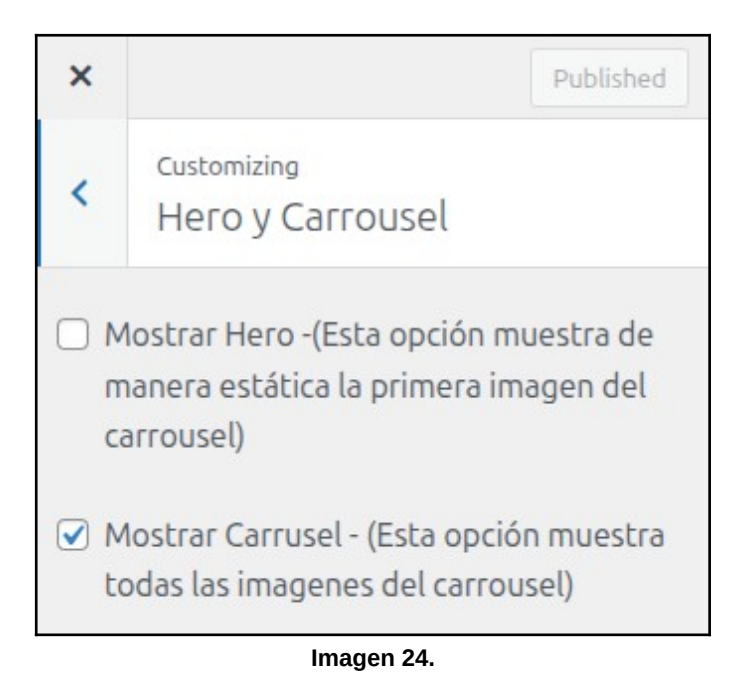

b. La configuración de las imágenes se encuentra en la opción comunicación > carrusel del menú principal.

| MANUAL DE INSTALACIÓN Y CONFIGURACIÓN DE PLANTILLAS<br>INSTITUCIONALES - PLANTILLA EN BLANCO EN WORDPRES | WEB<br>S   |
|----------------------------------------------------------------------------------------------------|------------|
| Código: UGAT/AIT-M19 Versión: 0 Aprobado: R.A. AGETIC/RA/0045/2025 de :                                  | L6/06/2025 |
|                                                                                                    |            |
|                                                                                                    |            |
| Carrousel Añadir nueva imagen                                                                            |            |
| Posts All (2)   Published (2)                                                                            |            |
| 9 Media                                                                                                  |            |
| Pages                                                                                                    |            |
| Comments                                                                                                 |            |
| ★ Tramites Gob.bo Imagen 1                                                                               |            |
| 🖭 Personal                                                                                               |            |
| ★ Documentos                                                                                             |            |
| Contact Title 🜩                                                                                          |            |
| Appearance Bulk actions V Apply                                                                          |            |
| 😰 Plugins                                                                                                |            |
| 🕹 Users                                                                                                  |            |
| P Capabilities                                                                                           |            |
| Jools                                                                                                    |            |
| ET Settings                                                                                              |            |
| E ACF                                                                                                    |            |
| 🖹 Normativas                                                                                             |            |
|                                                                                                    |            |
|                                                                                                    |            |
|                                                                                                    |            |
| Limagen 25.                                                                                              |            |

- 3. Footer
  - a. Información de contacto con la institución, logos y pie de página.

|                                                                                                    | MANUAL DE INSTALACIÓN Y CONFIGURACIÓN DE PLANTILLAS WEB<br>INSTITUCIONALES - PLANTILLA EN BLANCO EN WORDPRESS |                                                  |  |  |
|----------------------------------------------------------------------------------------------------|----------------------------------------------------------------------------------------------------|--------------------------------------------------|--|--|
| Código: UGAT/AIT-M19                                                                                                    | Versión: 0                                                                                                    | Aprobado: R.A. AGETIC/RA/0045/2025 de 16/06/2025 |  |  |
| Contacto      AGETIC      @ Direcciones: Ver todas las direcciones →      Teléfono: 2184026      Línea gratuita:      E3 Correo electrónico: contacto@agetic.gob.bo      Eincuéntranos en nuestras redes sociales.      Intervente de la contacto@agetic.gob.bo      Eincuéntranos en nuestras redes sociales.      Intervente de la contacto@agetic.gob.bo      Eincuéntranos en nuestras redes sociales.      Eincuéntranos en nuestras redes sociales.      Eincuéntranos en nuestras redes sociales.      Eincuéntranos en nuestras redes sociales.      Eincuéntranos en nuestras redes sociales.      Eincuéntranos en nuestras redes sociales.      Eincuéntranos en nuestras redes sociales.      Eincuéntranos en nuestras redes sociales.      Eincuéntranos en nue |                                                                                                    |                                                  |  |  |
| <u>◎₩◎₩◎₩◎₩◎₩◎₩◎₩◎₩◎₩◎₩◎₩◎₩◎₩◎₩◎₩◎₩◎₩◎₩◎₩</u>                                                                                                    |                                                                                                    |                                                  |  |  |
| 2025                                                                                                    |                                                                                                    |                                                  |  |  |

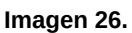

### 4. Header

a. Información de la cabecera y logos.

| X Publish 💠                                                                                                    | Sitio oficial del Estad | p Plurinacional de Bolivia 🛈                                                                                                    |  |
|----------------------------------------------------------------------------------------------------|-------------------------|----------------------------------------------------------------------------------------------------|--|
| Customizing<br>Header<br>Abreviatura<br>AGETIC<br>Entidad<br>Agencia de Gobierno Electrónico y tecnc<br>Descripción entidad                             | BOLIVIA                 | AGETIC<br>Agencia de Gobierno Electrónico y tecnologías de<br>Información y Comunicación<br>Entidad desconcentrada del Ministerio de la Presidencia |  |
| Entidad desconcentrada del Ministerio d<br>Logo entidad<br>Digitalizando Bolivia<br>Remove Charge image<br>Logo entidad Dark (opcional)<br>Select image |                         |                                                                                                    |  |
| Estado PLIIRINACIONAL DE<br>Héc courds                                                                                                    |                         |                                                                                                    |  |

Imagen 27.

- 5. Menús.
  - a. Ir a Apariencia > Menús
  - b. Crear una menú y seleccionar el checkbox **Main Menu** para colocarlo como menú principal. El menú del tema soporta 3 niveles.
  - c. Para añadir opciones al menú principal, identificar primeramente si esta opción redireccionará o no al usuario a una página web. Si la opción no redirigirá al usuario a una página web, seleccione la columna "Add menu items" > Categories > Sin categoría y haga clic en el botón "Add to Menu". A continuación definir el nombre de la opción y el parentesco correspondiente.

| Ĩ                                                                                                    | MANUAL DE INSTALACIÓN Y CONFIGURACIÓN DE PLANTILLAS WEB                                       |                                                                                                    |                                                                                                    |                                                  |  |
|----------------------------------------------------------------------------------------------------|-----------------------------------------------------------------------------------------------|----------------------------------------------------------------------------------------------------|----------------------------------------------------------------------------------------------------|--------------------------------------------------|--|
| Digital                                                                                                    | INSTITUCIONALES - PLANTILLA EN BLANCO EN WORDPRESS                                            |                                                                                                    |                                                                                                    |                                                  |  |
| Código: UGAT/AIT-M19                                                                                                    |                                                                                               | Versión:                                                                                                    | 0                                                                                                    | Aprobado: R.A. AGETIC/RA/0045/2025 de 16/06/2025 |  |
| 🔞 🏠 AGETIC 😋 1                                                                                                    | 0 + New User Testing                                                                          |                                                                                                    |                                                                                                    | Admin Notices Howdy, agetic 🛄                    |  |
| 2 Dashboard                                                                                                    | Add menu items                                                                                | Menu structure                                                                                                    |                                                                                                    |                                                  |  |
| <ul> <li>Pages</li> <li>Pages</li> <li>Comments</li> <li>Tranites Cobbo</li> <li>Brosnal</li> <li>Contact</li> <li>Contact</li> <li>Pages</li> <li>Contact</li> <li>Parties</li> <li>Contact</li> <li>Resenance</li> <li>Contact</li> </ul> | Pages Posts Custom Links Categories Most Used View All Search Sin categoria Select All Add to | Menu Name Mehu principal      Drag the tems into the order you prefer.     Built Select      Institucional      Trämites y Servicios      Comunicadón      Comunicadón      Notcias sub item      Notcias sub item      Insta de prensa sub item      Sin categoría | Ilick the arrow on the right of the litem<br>Page *<br>Page *<br>Page *<br>Page *<br>Page *<br>Page *<br>Page * | to reveal additional configuration options.      |  |
| <ul> <li>✓ Plugins</li> <li>↓ Users</li> <li>✓ Capabilities</li> <li>✓ Tools</li> <li>☑ Settings</li> <li>☑ ACF</li> <li>☑ Normativas</li> <li>I Entidad</li> <li>O comunication</li> <li>✓ Collocation</li> </ul>                          |                                                                                               | Navigation Label<br>Sin categoria<br>Meru Darent<br>No Parent<br>No Parent<br>Nove Lincone Under Comunicación Tol<br>Origina: Sin categoria<br>Remove I Cancel<br>Bentove I Cancel<br>Save Meru<br>Delato Mecu                                                      | Menu Order And A                                                                                                |                                                  |  |

Imagen 28.

d. Si la opción redirigirá al usuario a una página web, seleccione la columna "Add menu items" > pages > "página web" y haga clic en el botón "Add to Menu". A continuación definir el nombre de la opción y el parentesco correspondiente.

| 🕼 😤 AGETIC 🕂 1           | 🗭 0 🕂 New User Testing                      |                                                                                                    | Admin Notices Ho | wdy, agetic 🔟 |
|--------------------------|---------------------------------------------|----------------------------------------------------------------------------------------------------|------------------|---------------|
| 🙆 Dashboard              | Menus Manage with Live Preview              |                                                                                                    | Screen Options 🔻 | Help 🔻        |
| 🖈 Posts                  | Edit Menus Manage Locations                 |                                                                                                    |                  |               |
| 93 Media                 |                                             |                                                                                                    |                  |               |
| Pages                    | Select a menu to edit: Menu principal (Main | menu) V Select or <u>create a new menu</u> . Do not forget to save your changes!                                               |                  |               |
| Comments                 |                                             |                                                                                                    |                  |               |
| 📌 Tramites Gob.bo        | Add menu items                              | Menu structure                                                                                                    |                  |               |
| 🖽 Personal               |                                             |                                                                                                    |                  |               |
| 🖈 Documentos             | Pages A                                     | Menu Name Menu principal                                                                                                    |                  |               |
| 🖾 Contact                | Most Recent View All Search                 | Drag the items into the order you prefer. Click the arrow on the right of the item to reveal additional configuration options. |                  |               |
| 🔊 Appearance 🔷           | Página lista de direcciones                 | Bulk Select                                                                                                    |                  |               |
| Themes                   | (Template)                                  |                                                                                                    |                  |               |
| Patterns                 | Personal     Página de elemplo              | Institucional Poge V                                                                                                    |                  |               |
| Customize                |                                             | Página de ejemplo sub item Page 🔺                                                                                              |                  |               |
| Menus                    | Select All Add to Menu                      |                                                                                                    |                  |               |
| Background               | Posts                                       | Página de ejemplo                                                                                                    |                  |               |
| Theme File Editor        |                                             | Menu Parent Menu Order                                                                                                    |                  |               |
| 😰 Plugins                | Custom Links ÷                              | Institucional V 1 of 1 V                                                                                                    |                  |               |
| 🕹 Users                  | Categories +                                | Move Up one Down one Out from under Institutional                                                                              |                  |               |
| 🔎 Capabilities           |                                             | Original: <u>Pépina de riemplo</u>                                                                                             |                  |               |
| 🖋 Tools                  |                                             | Remove   Cancel                                                                                                    |                  |               |
| 🖽 Settings               | Couper de campor                            |                                                                                                    |                  |               |
| 🖼 ACF                    | Post Types                                  | Trámites y Servicios Page 💌                                                                                                    |                  |               |
| Normativas               | Taxonomías                                  | Comunicación Page v                                                                                                    |                  |               |
| Entidad                  | Options Pages                               |                                                                                                    |                  |               |
| Comunicación             | Berramentas                                 | Comunicados subitem Pace v                                                                                                    |                  |               |
| https://plantillas-gobbo | wp1.demo.agetic.gob.bo/wp-admin/edit.php    | 2Post_type=acf-field-group                                                                                                    |                  |               |

Imagen 29.

### 8.1. ADICIONAR WIDGETS.

Una vez configurado los componentes, debe añadir los widgets que son parte de la página web. Diríjase a Apariencia y a continuación haga clic en Widgets.

| AGE TIC M                   | ANUAL DE INSTALACIÓ<br>INSTITUCIONALES - F | ÓN Y CONFIGURACIÓN DE PLANTILLAS WEB<br>PLANTILLA EN BLANCO EN WORDPRESS |
|-----------------------------|--------------------------------------------|--------------------------------------------------------------------------|
| Código: UGAT/AIT-M19        | Versión: 0                                 | Aprobado: R.A. AGETIC/RA/0045/2025 de 16/06/2025                         |
| 🕅 😽 Agetic 😳 1              | 🛡 0 🕂 New                                  | User Testing                                                             |
| <ul><li>Dashboard</li></ul> | Carrousel                                  | Añadir nueva imagen                                                      |
| 🖈 Posts                     | All (2)   Publishe                         | ed (2)                                                                   |
| 97 Media                    | Bulk actions                               | ✓ Apply All dates ✓ Filter                                               |
| 📕 Pages                     |                                            |                                                                          |
| Comments                    | 📄 Title 🗘                                  |                                                                          |
| 📌 Tramites Gob.bo           | 🗌 Imagen                                   | 1                                                                        |
| 🖺 Personal                  |                                            | 2                                                                        |
| 🖈 Documentos                | Integen                                    | 6                                                                        |
| 💟 Contact                   | 🗌 Title 🌻                                  |                                                                          |
| 🔊 Appearance                | Themes                                     | Apply                                                                    |
| 😰 Plugins                   | Patterns                                   |                                                                          |
| 👗 Users                     | Customize                                  |                                                                          |
| Capabilities                | Widgets                                    |                                                                          |
| F Tools                     | Menus                                      |                                                                          |
|                             | Background                                 |                                                                          |
| Seconds                     | Theme File Editor                          |                                                                          |
| E ACF                       |                                            |                                                                          |

Imagen 30.

A continuación, debe remover los widgets por defecto en área Sidebar Página Principal y adicionar los widgets del tema que usted desea incorporar a la página web:

- 1. Servicios Widget
- 2. Notas de prensa Widget
- 3. Enlaces de interés Widget

| AGETIC               | MANUAL DE INSTALACIÓN Y CONFIGURACIÓN DE PLANTILLAS WEB<br>INSTITUCIONALES - PLANTILLA EN BLANCO EN WORDPRESS |                                                  |  |  |
|----------------------|----------------------------------------------------------------------------------------------------|--------------------------------------------------|--|--|
| Código: UGAT/AIT-M19 | Versión: 0                                                                                                    | Aprobado: R.A. AGETIC/RA/0045/2025 de 16/06/2025 |  |  |

- 4. Comunicados Widget
- 5. Trámites Widget
- 6. Herramientas Widget

| 🕅 📸 AGETIC 🔂 1    | 0 + New User Testing |                          |                     |                           |                      |       |  | Adr | Admin Notices | Admin Notices Howdy, age | Admin Notices Howdy, age | Admin Notices Howdy, aget | Admin Notices Howdy, aget |
|-------------------|----------------------|--------------------------|---------------------|---------------------------|----------------------|-------|--|-----|---------------|--------------------------|--------------------------|---------------------------|---------------------------|
| 🖚 Dashboard       | Widgets + ← → =      |                          |                     |                           |                      |       |  |     |               | Update                   | Update                   | Update                    | Update                    |
| 📌 Posts           |                      |                          |                     |                           |                      |       |  |     |               |                          |                          |                           |                           |
| 93 Media          |                      | Sidebar Página Principal |                     |                           |                      | ^     |  |     |               |                          |                          |                           |                           |
| 📕 Pages           |                      |                          |                     |                           |                      |       |  |     |               |                          |                          |                           |                           |
| P Comments        |                      |                          |                     |                           |                      |       |  |     |               |                          |                          |                           |                           |
| 📌 Tramites Gob.bo |                      |                          |                     |                           |                      |       |  |     |               |                          |                          |                           |                           |
| 🖽 Personal        |                      |                          |                     |                           |                      |       |  |     |               |                          |                          |                           |                           |
| 🖈 Documentos      |                      |                          |                     |                           |                      |       |  |     |               |                          |                          |                           |                           |
| M Contact         |                      |                          |                     |                           |                      | <br>_ |  |     |               |                          |                          |                           |                           |
| 🔊 Appearance      |                      |                          |                     | +                         |                      |       |  |     |               |                          |                          |                           |                           |
|                   |                      |                          |                     |                           |                      |       |  |     |               |                          |                          |                           |                           |
|                   |                      | Inactive widgets         | Servicios           |                           | ×                    | ~     |  |     |               |                          |                          |                           |                           |
|                   |                      |                          | -                   |                           |                      |       |  |     |               |                          |                          |                           |                           |
| Widgets           |                      |                          | <b>—</b>            | ×                         | ø                    |       |  |     |               |                          |                          |                           |                           |
| Background        |                      |                          | Servicios<br>Widget | Bloque Lista<br>servicios | Card de<br>servicios |       |  |     |               |                          |                          |                           |                           |
|                   |                      |                          |                     |                           |                      |       |  |     |               |                          |                          |                           |                           |
| 🕼 Plugins         |                      |                          |                     | Browse all                |                      |       |  |     |               |                          |                          |                           |                           |
| 🕹 Users           |                      |                          |                     |                           |                      |       |  |     |               |                          |                          |                           |                           |
| 🔎 Capabilities    |                      |                          |                     |                           |                      |       |  |     |               |                          |                          |                           |                           |
| 🖋 Tools           |                      |                          |                     |                           |                      |       |  |     |               |                          |                          |                           |                           |
| 5 Settings        |                      |                          |                     |                           |                      |       |  |     |               |                          |                          |                           |                           |
| 🗃 ACF             |                      |                          |                     |                           |                      |       |  |     |               |                          |                          |                           |                           |
| Normativas        |                      |                          |                     |                           |                      |       |  |     |               |                          |                          |                           |                           |
| 🖽 Entidad         |                      |                          |                     |                           |                      |       |  |     |               |                          |                          |                           |                           |
| Comunicación      |                      |                          |                     |                           |                      |       |  |     |               |                          |                          |                           |                           |
| O College March   | Widgets              |                          |                     |                           |                      |       |  |     |               |                          |                          |                           |                           |

Imagen 31.

Una vez añadidos los widgets del tema y para que estos puedan ser visualizados, deben buscar la opción del widget correspondiente en las opciones comunicación, entidad o normativas del menú principal (imagen 32) y llenar el contenido de cada uno de estos (imagen 33).

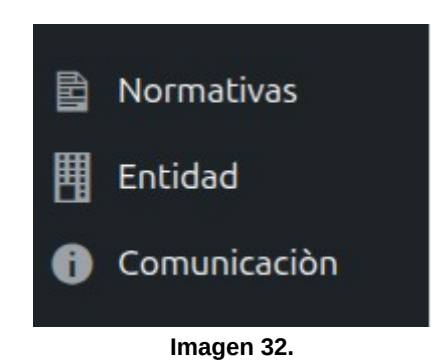

| AGETI                            | •                 | MANUAL DE INSTALA | CIÓN Y CONFIGURACIÓN DE PLANTILLAS WEB           |
|----------------------------------|-------------------|-------------------|--------------------------------------------------|
| Olgitalizando Boli               | via               | INSTITUCIONALES   | - PLANTILLA EN BLANCO EN WORDPRESS               |
| Código: UGAT/A                   | AIT-M19           | Versión: 0        | Aprobado: R.A. AGETIC/RA/0045/2025 de 16/06/2025 |
|                                  | I                 |                   |                                                  |
| 🚯 Dashboard                      | Añadir nuev       | vo Auditoria      |                                                  |
| 🖈 Posts                          | Add title         |                   |                                                  |
| <b>9</b> ] Media                 | / log cicle       |                   |                                                  |
| 📕 Pages                          |                   |                   |                                                  |
| Comments                         | Auditoria         |                   | ~ ~ *                                            |
| 📌 Tramites Gob.bo                | Año               |                   |                                                  |
| 🖭 Personal                       |                   |                   |                                                  |
| 🖈 Documentos                     |                   |                   |                                                  |
| 🗹 Contact                        | Descripción       |                   |                                                  |
| 🔊 Appearance                     |                   |                   |                                                  |
| 😰 Plugins                        | Тіро              |                   |                                                  |
| 🕹 Users                          | Selecciona una op | ción              |                                                  |
| 🔎 Capabilities                   | Interna           |                   | <ul> <li></li> </ul>                             |
| 🖋 Tools                          |                   |                   |                                                  |
| Settings                         | Agregar docume    | entos             | ~ ~ *                                            |
| III ACF                          |                   |                   |                                                  |
| 🖹 Normativas                     |                   |                   |                                                  |
| III Entidad                      | Añadir documen    | tos               |                                                  |
| <ul> <li>Comunicación</li> </ul> |                   |                   |                                                  |

#### Imagen 33.

### 8.2. PLUGIN DE TRÁMITES.

Se adiciona una nueva opción en la plantilla institucional denominado **Trámites** <u>Gob.bo</u>, que permite obtener los trámites que su entidad ha declarado en la plataforma <u>Gob.bo</u> de manera automática.

Para poder obtener esta información, debe realizar los siguientes pasos:

- 1. Ingresar a la opción Servicios en el menú entidad de WORDPRESS.
- 2. Hacer clic en el botón "Añadir nuevo servicio".
- 3. Introducir la información de su trámite y hacer clic en el checkbox "Api <u>Gob.bo</u>".

|                      | MANUAL DE INSTALACIÓN Y CONFIGURACIÓN DE PLANTILLAS WEB<br>INSTITUCIONALES - PLANTILLA EN BLANCO EN WORDPRESS |                                                  |  |  |  |
|----------------------|----------------------------------------------------------------------------------------------------|--------------------------------------------------|--|--|--|
| Código: UGAT/AIT-M19 | Versión: 0                                                                                                    | Aprobado: R.A. AGETIC/RA/0045/2025 de 16/06/2025 |  |  |  |
|                      |                                                                                                    |                                                  |  |  |  |
| Pages                |                                                                                                    |                                                  |  |  |  |
| Comments             |                                                                                                    |                                                  |  |  |  |
| 🖈 Tramites Gob.bo    |                                                                                                    |                                                  |  |  |  |
| 🕒 Personal           |                                                                                                    |                                                  |  |  |  |
| 🖈 Documentos         |                                                                                                    |                                                  |  |  |  |
| 🗹 Contact            |                                                                                                    |                                                  |  |  |  |
| 🔊 Appearance         |                                                                                                    |                                                  |  |  |  |
| 🖌 Plugins            |                                                                                                    |                                                  |  |  |  |
| 🕹 Users              |                                                                                                    | its.                                             |  |  |  |
| 🔎 Capabilities       |                                                                                                    |                                                  |  |  |  |
| 🗲 Tools              | Api Gob.bo                                                                                                    |                                                  |  |  |  |
| Lt Settings          |                                                                                                    |                                                  |  |  |  |
| 🖽 ACF                | Enlace Interno/Externo                                                                                        |                                                  |  |  |  |
| 🖹 Normativas         | Si tiene un enlace interno/externo, remplazará a l                                                            | á página de contenido y a contenido de Gob.bo    |  |  |  |
| 📕 Entidad            |                                                                                                    |                                                  |  |  |  |
| Comunicación         |                                                                                                    |                                                  |  |  |  |
| Collapse Menu        | ank you for creating with <u>WordPress</u> .                                                                  |                                                  |  |  |  |

Imagen 34.

4. Hacer clic en el botón "Publish" y automáticamente, su trámite aparecerá en el apartado de servicios de la página principal de la entidad.

Dicha actualización se renueva automáticamente, por medio del **CRON** "cron\_evento\_api\_servicios". En caso de querer actualizar inmediatamente cualquier cambio, puede dirigirse a la opción Herramientas > Eventos Cron.

| 🖚 Dashboard             | Cron Events Cron Schedules                                                                       |                                   |                 |                              |                            |
|-------------------------|--------------------------------------------------------------------------------------------------|-----------------------------------|-----------------|------------------------------|----------------------------|
| 🖈 Posts                 | Cron Events Add New Cron Event                                                                   |                                   |                 |                              |                            |
| <b>9</b> 3 Media        | All events (15)   WordPress core events (12)   Custom events (3                                  |                                   |                 |                              |                            |
| 📕 Pages                 |                                                                                                  |                                   |                 |                              |                            |
| Comments                | Bulk actions V Apply Export                                                                      |                                   |                 |                              |                            |
| 🖈 Tramites Gob.bo       | □ Hook ♣                                                                                         | Next Run (UTC) 븆                  | Schedule 🌻      | Action                       |                            |
| 🖭 Personal 🆈 Documentos | cron_evento_api_tramites                                                                         | In 22 minutes<br>Today at 6:33 pm | Cada 30 minutos | gobbo_api_eliminar_crear_pos | ts()                       |
| Contact                 | <ul> <li>cron_evento_api_servicios</li> <li>Edit   Run now   Pause this hook   Delete</li> </ul> | In 22 minutes<br>Today at 6:33 pm | Cada 30 minutos | crear_o_actualizar_posts_ser | vicios()                   |
| 🔊 Appearance            | acf_update_site_health_data                                                                      | In 2 days 22 hours                | Once Weekly     | ACF\Site_Health\Site_Health- | >update_site_health_data() |
| 😰 Plugins               |                                                                                                  | June 13th at 4:28 pm              |                 |                              |                            |
| 🕹 Users                 | □ Hook ‡                                                                                         | Next Run (UTC) ≑                  | Schedule ≑      | Action                       |                            |
| 🔎 Capabilities          | Bulk actions V Apply Export                                                                      |                                   |                 |                              |                            |
| 🖋 Tools 🗸               | Site time when page loaded: 10 June, 2025 6:10 pm, UTC                                           |                                   |                 |                              |                            |
| Available Tools         |                                                                                                  |                                   |                 |                              |                            |
| Import                  |                                                                                                  |                                   |                 |                              |                            |
| Export                  |                                                                                                  |                                   |                 |                              |                            |
| Site Health             |                                                                                                  |                                   |                 |                              |                            |
| Export Personal Data    |                                                                                                  |                                   |                 |                              |                            |
| Erase Personal Data     |                                                                                                  |                                   |                 |                              |                            |
| Cron Events             |                                                                                                  |                                   |                 |                              |                            |

Imagen 35.

| AGE TIC              | MANUAL DE INSTALACIÓN Y CONFIGURACIÓN DE PLANTILLAS WE<br>INSTITUCIONALES - PLANTILLA EN BLANCO EN WORDPRESS |                                                  |
|----------------------|----------------------------------------------------------------------------------------------------|--------------------------------------------------|
| Códiao: UGAT/AIT-M19 | Versión: 0                                                                                                   | Aprobado: R.A. AGETIC/RA/0045/2025 de 16/06/2025 |

### 8.3. PLUGIN DE ORGANIGRAMA.

Esta plantilla institucional permite la creación del organigrama de la entidad. Para lograr esto, deben realizar las siguientes tareas:

 Creación de las unidades de la entidad. Para la creación de las unidades de la entidad, deben hacer clic en la opción personal y a continuación hacer clic en la opción "Departamentos". En esta opción deberá introducir el nombre de la unidad y la dependencia de esta.

| 🙆 Dashboard                                          | Departamentos                                                                                                    |                                 |
|------------------------------------------------------|----------------------------------------------------------------------------------------------------|---------------------------------|
| ✤ Posts ⑦ Media                                      | Add Category                                                                                                    | Bulk actions Y                  |
| <ul> <li>Pages</li> <li>Comments</li> </ul>          | Name                                                                                                    |                                 |
| <ul><li>Tramites Gob.bo</li><li>Personal</li></ul>   | The name is how it appears on your site. Slug                                                                            |                                 |
| Todos los Perfiles                                   | The "slug" is the URL-friendly version of the name. It is usually all lowercase and contains only                        | UGAT                            |
| Departamentos                                        | letters, numbers, and hyphens. Parent Category                                                                           |                                 |
| <ul> <li>⋆ Documentos</li> <li>☑ Contact</li> </ul>  | None  Assign a parent term to create a hierarchy. The term Jazz, for example, would be the parent of Bebop and Big Band. | □ Name<br>Bulk actions<br>Apply |
| <ul> <li>Appearance</li> <li>Plugins</li> </ul>      | Description                                                                                                    |                                 |
| 👗 Users 🎤 Capabilities                               | The description is not prominent by default; however, some themes may show it.                                           |                                 |
| ✗ Tools ☑ Settings                                   | Add Category                                                                                                    |                                 |
| 📆 ACF                                                |                                                                                                    |                                 |
| Normativas Entidad                                   |                                                                                                    |                                 |
| <ul><li>Comunicación</li><li>Collapse Menu</li></ul> |                                                                                                    |                                 |

Imagen 36.

2. Creación y asignación de funcionarios públicos. Para introducir a una persona dentro del organigrama institucional, debe hacer clic en la opción "Personal" y a continuación hacer clic en la opción "Agregar nuevo perfil". En esta opción deberá introducir el nombre, cargo y dependencia de la persona.

 
 MANUAL DE INSTALACIÓN Y CONFIGURACIÓN DE PLANTILLAS WEB INSTITUCIONALES - PLANTILLA EN BLANCO EN WORDPRESS

 Código: UGAT/AIT-M19
 Versión: 0
 Aprobado: R.A. AGETIC/RA/0045/2025 de 16/06/2025

| 🛍 Dashboard          | Agregar Nuevo Perfil                                                 | Screen Options 🔻            |
|----------------------|----------------------------------------------------------------------|-----------------------------|
| 📌 Posts              | Add title                                                            | Publish ^ V *               |
| 91 Media             |                                                                      |                             |
| 📕 Pages              | Y Add Media         Visual         Code                              | Save Drart                  |
| Comments             | Paragraph ▼ B I ⊟ ⊟ 44 ≣ Ξ ⊒ Ø Ξ 📰 🗙                                 | Status: Draft Edit          |
| 🖈 Tramites Gob.bo    | ベーA×菌20時間でのです。                                                       | Visibility: Public Edit     |
| 🔤 Personal           |                                                                      | m Publish immediately Edit  |
| Todos los Perfiles   |                                                                      | Publish                     |
| Agregar Nuevo Perfil |                                                                      |                             |
| Departamentos        |                                                                      | Departamentos A V A         |
| Ver Página           |                                                                      | Departamentos Most Used     |
| A Documentos         |                                                                      |                             |
| M Contact            |                                                                      | Dirección General Ejecutiva |
|                      |                                                                      | 0 um                        |
| 🖌 Plugins            |                                                                      | + Add Category              |
| Lusers               |                                                                      |                             |
| Canabilities         | Word count: 0                                                        | Featured image              |
| June 100             | Detalles del Perfil                                                  | Set featured image          |
| 5 Settings           | Perfilio                                                             |                             |
| 📰 ACF                | 109                                                                  |                             |
| Normativas           | Perfil URL http://plantillas-cobbo-wp1.demo.apetic.cob.bo/personal/? |                             |
| Entidad              | Perfil Permilink Slug (auto-enerated if left black)                  |                             |
| Comunicación         |                                                                      |                             |
| Collapse Menu        | Cargo                                                                |                             |
|                      |                                                                      |                             |

Imagen 37.